# Configure los parámetros del dispositivo vEdge mediante el uso de la plantilla SDWAN

## Contenido

Introducción Prerequisites Requirements Componentes Utilizados Configurar Verificación Troubleshoot

## Introducción

Este documento describe cómo enviar nuevas configuraciones a través de Plantillas de vManage.

## Prerequisites

### Requirements

Cisco recomienda que tenga conocimiento sobre estos temas:

- Conocimiento básico de la arquitectura de SDWAN
- Conocimiento básico del panel vManage

#### **Componentes Utilizados**

Este documento no tiene restricciones específicas en cuanto a versiones de software y de hardware.

The information in this document was created from the devices in a specific lab environment. All of the devices used in this document started with a cleared (default) configuration. Si tiene una red en vivo, asegúrese de entender el posible impacto de cualquier comando.

## Configurar

Para configurar los parámetros comunes de los dispositivos **vEdge** desde el controlador **vManage**, puede utilizar Plantillas.

El ejemplo de la imagen muestra cómo utilizar la plantilla de funciones para configurar una nueva interfaz VPN 20 y loopback y enviarla a dispositivos **vEdge**.

Inicie sesión en vManage. Puede ver que el fabric de SD-WAN incluye controladores vSmart,

routers periféricos WAN, orquestador de vBond y un vManage Network Management Systems (NMS).

| ≡       | cisco vManage              |                     |                            |                |
|---------|----------------------------|---------------------|----------------------------|----------------|
|         | DASHBOARD   MAIN DASHBOARD |                     |                            |                |
| □<br>¢  | 2 ↑<br>vSmart - 2          | 6 ↑<br>WAN Edge - 6 | 1 ↑ vBond - 1              | 1 🛛<br>vManage |
| ٩       | Control Status (Total 8)   |                     | Site Health (Total 4)      |                |
| ÷       | Control Up                 | 8                   | S Full WAN Connectivity    | 4 sites        |
| <u></u> | Partial                    | 0                   | 9 Partial WAN Connectivity | 0 sites        |
|         | Control Down               | 0                   | O No WAN Connectivity      | 0 sites        |
|         | WAN Edge Inventory         |                     | WAN Edge Health (Total 6)  |                |
|         | Total                      | 12                  | $\frown$ $\frown$ $\frown$ |                |
|         | Authorized                 | 12                  | (6) (0) (0                 |                |
|         | Deployed                   | 6                   |                            |                |
|         | Staging                    | 0                   | Normal Warning Error       |                |

Haga clic en el ícono del engranaje(**Configuración**) en la barra de menús izquierda y elija Plantillas. Haga clic en el Función .

| ≡  | Cisco vManage             |             |      |
|----|---------------------------|-------------|------|
| :: |                           | MPLATES     |      |
|    | Device Feature            |             |      |
| \$ | Add Template              |             |      |
| a  | Template Type Non-Default | - Q         |      |
|    | Name                      | Description | Туре |
| 2  |                           |             |      |
| *  |                           |             |      |

Haga clic **Agregar plantilla** y seleccione **vEdge Cloud** de la lista de posibles dispositivos en la **Seleccionar dispositivos** y haga clic en la plantilla **VPN**.

| =  | disco vManage                   |                               | • | <b>D</b>   |          | 0 | admin | - |
|----|---------------------------------|-------------------------------|---|------------|----------|---|-------|---|
|    | CONFIGURATION   TEMPLATES       |                               |   |            |          |   |       |   |
|    | Device Feature                  |                               |   |            |          |   |       |   |
| n. | Feature Template > Add Template |                               |   |            |          |   |       |   |
| 4  | Select Devices                  | Select Template               |   |            |          |   |       | ^ |
| _  | Search by device name           | BASIC INFORMATION             |   |            |          |   |       |   |
| -  | L ISRv                          |                               |   |            |          |   |       |   |
| -  | □ vEdge 100                     | AAA Archive                   |   | BFC        | ,        |   |       |   |
| 8  | VEdge 100 B                     |                               |   |            |          |   |       |   |
|    | VEdge 100 M                     | NTP OMP                       |   | Secur      | ity      |   |       | 1 |
|    | VEdge 100 WM                    |                               |   |            |          |   |       |   |
|    | VEdge 1000                      | System                        |   |            |          |   |       |   |
|    | VEdge 2000                      |                               |   |            |          |   |       |   |
|    | VEdge 5000                      | VPN                           |   |            |          |   |       |   |
|    | vEdge Cloud                     | Secure Internet Gateway (SIG) | V | PN Interfa | e Bridge |   |       |   |
|    | VManage                         | WAN                           |   | LAN        |          |   |       | ÷ |
|    | vSmart                          | <                             |   |            |          |   | >     |   |

Escriba estos detalles de plantilla:

Nombre de plantilla: vEdge\_ServiceVpn20Template

Descripción: Plantilla VPN 20 del servicio vEdge

En la sección **Configuración básica**, ingrese **20** en el campo VPN y haga clic en **Guardar**.

| =  | cisco vManage                  |               |                          |            |            |             |              |  |  |  |  |
|----|--------------------------------|---------------|--------------------------|------------|------------|-------------|--------------|--|--|--|--|
|    | CONFIGURATION   TEMPLA         | TES           |                          |            |            |             |              |  |  |  |  |
|    | Device Feature                 |               |                          |            |            |             |              |  |  |  |  |
|    | Feature Template > Add Templat | te > VPN      |                          |            |            |             |              |  |  |  |  |
| •  | Device Type                    | vEdge Cloud   |                          |            |            |             |              |  |  |  |  |
| ٩  |                                | uEdas Centina | - Series Vers 20Template |            |            |             |              |  |  |  |  |
| ŵ  | Template Name                  | veuge_service | vpnzo remplate           |            |            |             |              |  |  |  |  |
| ** | Description                    | vEdge service | VPN 20 template          |            |            |             |              |  |  |  |  |
| _  |                                |               |                          |            |            |             |              |  |  |  |  |
| •  | Basic Configuration            | DNS           | Advertise OMP            | IPv4 Route | IPv6 Route | Service     | Service Rout |  |  |  |  |
|    | Global Route Leak              |               |                          |            |            |             |              |  |  |  |  |
|    |                                |               |                          |            |            |             |              |  |  |  |  |
|    | BASIC CONFIGURATION            | •             |                          |            |            |             |              |  |  |  |  |
|    | VPN                            |               |                          | 20         |            |             |              |  |  |  |  |
|    |                                |               |                          |            |            |             |              |  |  |  |  |
|    | Name                           |               |                          | <b>⊘</b> • |            |             |              |  |  |  |  |
|    | Enhance ECMP Keying            |               |                          | 🛛 🗸 🔿 On   | Off        |             |              |  |  |  |  |
|    |                                |               |                          |            |            |             |              |  |  |  |  |
|    | Enable TCP Optimization        |               |                          | 🥑 🗸 🔿 On   | Off        |             |              |  |  |  |  |
|    |                                |               |                          |            |            | Save Cancel |              |  |  |  |  |

Haga clic en **Add Template** nuevamente y elija **vEdge Cloud**. Haga clic en **VPN Interface Ethernet** e ingrese estos parámetros:

Nombre de plantilla: vEdge\_ServiceVpn20InterfaceTemplate

Descripción: plantilla de interfaz VPN20 del servicio vEdge

En la sección Basic Configuration (Configuración básica), introduzca estos parámetros:

Cierre (global): No

Nombre de la interfaz (global): loopback20

Desplácese hacia abajo hasta la sección **Configuración de IPv4** y elija **Específico del Dispositivo** como Dirección IPv4, y luego haga clic en **Guardar**.

| =  | Cisco vManage             |                      |                                     |           |            |     |                |          |  |  |  |  |  |
|----|---------------------------|----------------------|-------------------------------------|-----------|------------|-----|----------------|----------|--|--|--|--|--|
|    | CONFIGURATION   TE        | MPLATES              |                                     |           |            |     |                |          |  |  |  |  |  |
| ᆸ  | Device Feature            |                      |                                     |           |            |     |                |          |  |  |  |  |  |
| •  | Feature Template > Add Te | emplate > VPN Interf | ace Ethernet                        |           |            |     |                |          |  |  |  |  |  |
| ~  | Device Type               |                      |                                     |           |            |     |                |          |  |  |  |  |  |
| ۳. | Template Name             | vEdge_Service        | vEdge_ServiceVpn20InterfaceTemplate |           |            |     |                |          |  |  |  |  |  |
| 2  | Template Hume             |                      |                                     |           |            |     |                |          |  |  |  |  |  |
| *  | Description               | vEdge service        | VPN 20 interface                    | rtemplate |            |     |                |          |  |  |  |  |  |
|    |                           |                      |                                     | 1000      | 101/0-0    | 400 | 000 414        |          |  |  |  |  |  |
|    | Basic Configuration       | Tunnel               | NAT                                 | VRRP      | ACL/QoS    | ARP | 802.1X         | Advanced |  |  |  |  |  |
|    | BASIC CONFIGURA           | TION                 |                                     |           |            |     |                |          |  |  |  |  |  |
|    |                           |                      |                                     |           |            |     | 4              |          |  |  |  |  |  |
|    | Shutdown                  |                      |                                     | • •       | O Yes      | No  |                |          |  |  |  |  |  |
|    | Interface Name            |                      |                                     |           | loopback20 |     |                |          |  |  |  |  |  |
|    |                           |                      |                                     |           |            |     |                |          |  |  |  |  |  |
|    | Description               |                      |                                     | o -       |            |     |                |          |  |  |  |  |  |
|    |                           |                      |                                     |           |            | IPv | 4 IPv6         |          |  |  |  |  |  |
|    |                           |                      |                                     |           |            |     |                | _        |  |  |  |  |  |
|    |                           |                      |                                     |           |            |     | Save           | ncel     |  |  |  |  |  |
|    |                           |                      |                                     |           |            |     |                |          |  |  |  |  |  |
| ÷  |                           |                      |                                     |           |            |     | IPv4 IPv       | 6        |  |  |  |  |  |
| *  |                           |                      |                                     |           |            |     |                |          |  |  |  |  |  |
|    | Dynamic                   | Static               |                                     |           |            |     |                |          |  |  |  |  |  |
|    | IPv4 Address              |                      |                                     |           | •          |     | [vpn_if_ipv4_i | address] |  |  |  |  |  |

Haga clic en laFicha Device y aplique las nuevas plantillas de características

tovEdgeSite1\_DeviceTemplate de esta manera:

- Haga clic en el icono Más opciones (...) para vEdgeSite1\_DeviceTemplate y elijaEdit.
- Haga clic en Service VPN > + Add VPN para agregar un servicio VPN.
- Elija la nueva plantilla VPN 20 y muévala al panel derecho. Haga clic enSiguiente.
- Haga clic en Interfaz VPN en **la sección** Plantillas VPN Adicionales **en el panel derecho.** Este proceso debe agregar un nuevo campo de interfaz VPN en el panel izquierdo.
- Haga clic en la nueva flecha desplegable de la interfaz VPN y elijaEdge\_ServiceVpn20Interface Template. Haga clic enAgregar. Este proceso le devuelve a la opción VPN de servicio dentro de la plantilla de servicio VPN 20.
- Haga clic enActualizar.

Antes de hacer clic en Update, puede ver que la nueva VPN de servicio se ha agregado a la lista:

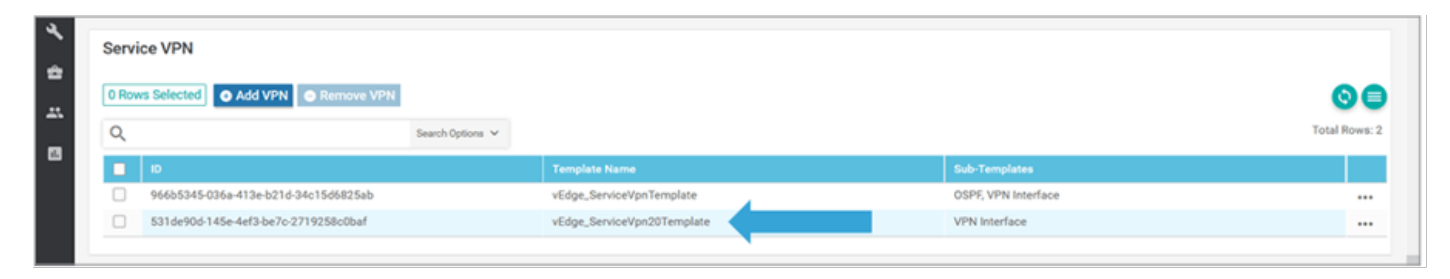

Haga clic en el icono de flecha de descarga para descargar y guardar la plantilla **TemplateEdgeSite1\_DeviceTemplate.**csvfile. El archivo se guarda automáticamente en la carpeta SD-WAN en el **puente host**.

En el **puente host**, busque la carpeta SD-WAN y abra **thevEdgeSite1\_DeviceTemplate.**csvfile. Agregue la **dirección IP** para loopback 20 para los dispositivos de la plantilla como:

- vEdge11: 10.20.11.1/24
- vEdge12: 10.20.12.1/24

| Device Template   vEdge_DeviceTempla | te            |          |                                  |                                   |                 |                    |         |
|--------------------------------------|---------------|----------|----------------------------------|-----------------------------------|-----------------|--------------------|---------|
| 0                                    | Search Optio  | ana V    |                                  |                                   |                 | Total              | Rows: 2 |
| S Chassis Number                     | System IP     | Hestname | IPv4Address(vpn_if_ipv4_address) | IPv4 Address(vpn_if_ipv4_address) | IPv4 Address(vp | n_if_ipv4_address) |         |
| 3d4920ab-0ddf-4529-a952-df91ca4d2155 | 10.255.255.12 | vEdge12  |                                  |                                   |                 |                    |         |
| I196ab1d-4d29-4d57-83d4-14d197804376 | 10.255.255.11 | vEdge11  |                                  |                                   |                 |                    | •••     |
|                                      |               |          |                                  |                                   |                 |                    |         |
|                                      |               |          |                                  |                                   |                 |                    |         |

|      | vEdgeSite1_DeviceTemplate.csv - LibreOffice Calc 📓 — 🗆 |                   |                |                              |                   |                       |                                |                          |       |    |  |  |  |
|------|--------------------------------------------------------|-------------------|----------------|------------------------------|-------------------|-----------------------|--------------------------------|--------------------------|-------|----|--|--|--|
| File | Edit View Insert Format Styles S                       | Sheet Data        | Tools Window   | / Help                       |                   |                       |                                |                          |       | ×  |  |  |  |
|      | · 🖹 · 🛃 · 📶 🛱 🔯 😽                                      | E 💼 •             | 🋓 🕰 🥱          | • 🗢 - 🕵 Abş 🖽                | •∎• ₩             | ⊎ îr 😤 🖪              | 🛚 🌪 🚺 🐼 🖘 🥃                    |                          |       |    |  |  |  |
| Lib  | eration Sans 🝸 10 🝸 乱 🖉                                | <u>a</u> <u>a</u> | · 🗏 · 📑        | = = ⇒ ₩ =                    | ) = = 💗           | • % 0.0 🔯             | ** 🛋 🔳 🗐                       | • 🕞 • 🛄 • 🧮              | •     |    |  |  |  |
| D1   | × <u>‰</u> Σ = /20/Ι                                   | oopback20/ir      | terface/ip/add | iress                        |                   |                       |                                |                          | •     | ×. |  |  |  |
|      | A                                                      | B                 | C              | D                            |                   | E                     | F                              | G                        | -     | -  |  |  |  |
| 1    | csv-deviceId                                           | csv-devicelP      | csv-host-name  | /20/loopback20/interface/ip/ | address /10/ge0/2 | /interface/ip/address | /512/eth0/interface/ip/address | /0/ge0/1/interface/ip/ad | ddres | 1  |  |  |  |
| 2    | 3d4920ab-0ddf-4529-a952-df91ca4d2155                   | 10.255.255.12     | vEdge12        | 10.20.12.1/24                | 10.1.1.12         | /24                   | 10.0.0.112/24                  | 172.18.0.12/16           |       | -  |  |  |  |
| 3    | 1196ab1d-4d29-4d57-83d4-14d197804376                   | 10.255.255.11     | vEdge11        | 10.20.11.1/24                | 10.1.1.11         | 24                    | 10.0.0.111/24                  | 172.18.0.11/16           |       | T. |  |  |  |
| 4    |                                                        |                   |                |                              |                   |                       |                                |                          |       |    |  |  |  |
| 5    | 1                                                      |                   |                |                              |                   |                       |                                |                          |       | 1  |  |  |  |

Guarde el archivo .csv actualizado.

Haga clic en el icono Cargar en vManage y cargue thevEdgeSite1\_DeviceTemplate.csvfile.

Si vManage agota el tiempo de espera mientras edita el archivo **CSV**, repita el paso anterior para volver a habilitar la nueva VPN de servicio y la interfaz VPN.

| Upload CSV I | File                                      | × |
|--------------|-------------------------------------------|---|
| CSV File     | Choose File vEdgeSite1_DeviceTemplate.csv |   |
|              | 0%                                        |   |
|              |                                           |   |
|              | Upload Cancel                             |   |

Haga clic Siguiente para implementar los cambios de configuración.

| =        | -that | Cisco vManage                         |               |          |                                   |                                  | • | 0         | 10         | 0          | admin <del>v</del> |
|----------|-------|---------------------------------------|---------------|----------|-----------------------------------|----------------------------------|---|-----------|------------|------------|--------------------|
|          | ¢ o   | ONFIGURATION   TEMPLATES              |               |          |                                   |                                  |   |           |            | -          |                    |
|          | Devic | • Template   vEdgeSite1_DeviceTer     | mplate        |          |                                   |                                  |   |           |            |            |                    |
| ~        |       |                                       |               |          |                                   |                                  |   |           |            |            | 00                 |
| <u> </u> | ٩     |                                       | Search Optio  | na 🛩     |                                   |                                  |   |           |            |            | Total Rows: 2      |
| 2        | 5.    | Chassis Number                        | System IP     | Hostname | IPv4 Address(vpn_/f_lpv4_address) | Pv4 Address(vpn_if_jpv4_address) |   | IPv4 Add  | ees(vpn_)t | فقفر البول | ***)               |
| •        | 0     | 3d4920ab-0ddf-4529-a952-df91ca-8d2155 | 10.255.255.12 | vEdge12  | 10.20.12.1/24                     | 10.1.1.12/24                     |   | 10.0.0112 | /24        |            |                    |
| 45.      | •     | 11964076-6429-4457-836414(197804376   | 10.255.255.11 | vEdge11  | 10.20.11.1/04                     | 10.3.3.13/24                     |   | 10.0.0111 | /24        |            |                    |
|          |       |                                       |               |          |                                   |                                  |   |           |            |            |                    |
|          |       |                                       |               |          |                                   | Next Cancel                      |   |           |            |            |                    |

Haga clic **Configurar dispositivos** y confirme los cambios de configuración. Supervise el estado de implementación. La configuración se envía a vEdge11 y vEdge12.

Vaya al siguiente paso una vez que vManage muestre un Éxito estado para ambos dispositivos.

| ≡  | alialia<br>cisco | Cisco vManage           |                           |                    |             |          | •             | Û | <b>*</b> ®      | 0          | admin 🔫       |
|----|------------------|-------------------------|---------------------------|--------------------|-------------|----------|---------------|---|-----------------|------------|---------------|
| 8  | Ê TAS            | SK VIEW                 |                           |                    |             |          |               |   |                 |            |               |
|    | Push F           | eature Template Configu | ration   🥑 Validation Suc | cess *             |             |          |               |   | Initiated By: a | idmin Fro  | m: 10.0.0.251 |
| ~  | Total T          | ask: 2   Success : 2    |                           |                    |             |          |               |   |                 |            |               |
| Ĩ  |                  |                         |                           |                    |             |          |               |   |                 |            | 00            |
| ٩. | 0                |                         |                           | Secold Online of   |             |          |               |   |                 |            | Total Rows: 2 |
| ÷. | ų.               |                         |                           | Search Uptions 🗸   |             |          |               |   |                 |            | 101011101012  |
|    | 2                | Status                  | Message                   | Chassis Number     |             | Hostname | System IP     |   |                 | vManage II |               |
| -  | >                | Success                 | Done - Push Feature       | 3d4920ab-0ddf-4529 | vEdge Cloud | vEdge12  | 10.255.255.12 | 1 |                 | 10.255.255 | i.1           |
| 1  | >                | Success                 | Done - Push Feature       | 1196ab1d-4d29-4d5  | vEdge Cloud | vEdge11  | 10.255.255.11 | 1 |                 | 10.255.255 | i.1           |
|    |                  |                         |                           |                    |             |          |               |   |                 |            |               |

## Verificación

Haga clic en el **icono Monitor** y elija **Red**. Haga clic **vEdge11** en la lista de dispositivos y haga clic en **Tiempo real** en la parte inferior del panel izquierdo. En la **Opciones del dispositivo**,

seleccione **Rutas IP** y seleccione **Mostrar filtros**. Elegir **20** en la lista desplegable VPN y haga clic en **Buscar**. Verifique el estado de la tabla de ruteo VPN 20 en vEdge11. Ahora, sólo puede ver la interfaz de Loopback 20 VPN 20 en el router local.

| =       | cisco vManage                  |                           |                                                                |         |                  |           |                  |              |         | • | Û | <b>#</b> ® | 0       | admin 👻   |  |
|---------|--------------------------------|---------------------------|----------------------------------------------------------------|---------|------------------|-----------|------------------|--------------|---------|---|---|------------|---------|-----------|--|
| 8       | MONITOR Network >              | Real Time                 |                                                                |         |                  |           |                  |              |         |   |   |            |         |           |  |
|         | Select Device -                | vEdge11   10.255.255.11 S | /£dge11   10.255.255.11 Site ID: 1 Device Model: vEdge Cloud 📀 |         |                  |           |                  |              |         |   |   |            |         |           |  |
|         | Tunnel                         | Device Options: Q IP R    | evice Options: Q, IP Routes                                    |         |                  |           |                  |              |         |   |   |            |         |           |  |
| Š       | Security Monitoring            | T Filter * VPN ID: 20     | Filter * VPN ID: 20                                            |         |                  |           |                  |              |         |   |   |            |         |           |  |
|         | Firewall                       | Q                         |                                                                |         | Search Options 🐱 |           |                  |              |         |   |   |            | Tota    | I Rows: 1 |  |
| ÷       | Intrusion Prevention           | Next Hop If Name          | VPN ID                                                         | AF Type | Prefix           | Protocol  | Next Hop Address | Next Hop VPN | TLOC IP |   | т | LOC Color  | TLOC Er | cep       |  |
| <u></u> | URL Filtering                  | loopback20                | 20                                                             | ipv4    | 10.20.11.0/24    | connected | -                | -            | -       |   | - |            | -       |           |  |
| 8       | Advanced Malware<br>Protection |                           |                                                                |         |                  |           |                  |              |         |   |   |            |         |           |  |

## Troubleshoot

Actualmente no hay información de troubleshooting específica disponible para esta configuración.